## 本学会の参加証及び他学会単位登録機能の手順について

1. マイページにログイン後、「研修会」メニューを選択

| 会員マイページ                                                                           | Member my page     |               |
|-----------------------------------------------------------------------------------|--------------------|---------------|
| <ul> <li>&gt; 会員HOME &gt; 登録内容確</li> <li>&gt; マイページHOME</li> <li>種入金状況</li> </ul> | 確認・変更 〉メール受信設定 〉研修 | 会 > 動画 > 退会申請 |
| 入金日                                                                               | 項目                 | 金額            |
| 入金はありません                                                                          |                    |               |
| 格取得状況                                                                             |                    |               |
| 資格                                                                                | 取得年月日              | 1             |
| 18-10-1-10-1-1-1                                                                  |                    |               |

2.「参加状況」をクリック

| IE > 会員マイページ > 本等               | 会が認める研修会          |              |       |
|---------------------------------|-------------------|--------------|-------|
| 本学会が認め                          | る研修会 Seminar      | New B        |       |
| 〉会員HOME 〉登                      | 剥内容確認・変更 → メール受信語 | 設定 〉研修会 〉 動画 | 〉退会申請 |
| ● 研修会一覧                         |                   |              | 参加状況  |
|                                 | ŧ                 | 産催者の方はこちら 🕨  | 認定申請  |
| 絞り込み・                           | 検索                | 2            |       |
| 開催日時                            | 研修会名              | 開催場所         |       |
| 2024/03/01 (金)<br>19:00 ~ 21:00 | 第52回中部腎と薬剤研究会     | ウインク愛知       | 詳細    |

3. ページ下部の「本学会以外の認定単位を登録する」ボタンを選択

| 本学会が                                                                                                    | 認める研修会 Seminar                                                                                                    |               | <u>Ské</u>                                       |                                               |
|----------------------------------------------------------------------------------------------------|----------------------------------------------------------------------------------------------------|---------------|--------------------------------------------------|-----------------------------------------------|
|                                                                                                    | ÷+n++?□                                                                                                    |               |                                                  |                                               |
| ℼ℩℁ℋ൜℁                                                                                                    | ≈/µ1∧//L                                                                                                    |               |                                                  |                                               |
| 2024年 耳                                                                                                    | 双得単位数▶0単位 本学会以外の認定!                                                                                                    | 単位▶           | 2単位                                              |                                               |
| 參加履歷                                                                                                    |                                                                                                    |               |                                                  |                                               |
| 開催日                                                                                                    | 研修会名 出                                                                                                    | 次             | 参加認定証                                            | [取得日                                          |
| 加記録があり                                                                                                    | ません                                                                                                    |               |                                                  |                                               |
| 本学会以外の                                                                                                    | 認定単位                                                                                                    |               |                                                  |                                               |
|                                                                                                    | 研修会名                                                                                                    |               | 単位                                               | 認定証                                           |
| 開催日                                                                                                    | 19/1/多云1日                                                                                                    |               |                                                  |                                               |
| 開催日<br>2024-07-05                                                                                                    | 動作確認用学会                                                                                                    |               | 1                                                | 認定証                                           |
| <b>開催日</b><br>2024-07-05<br>2024-01-01                                                                                          | 에 Ma 자리<br>動作確認用学会<br>test                                                                                                    |               | 1 1                                              | 認定証                                           |
| 開催日<br>2024-07-05<br>2024-01-01<br>2023年 月<br>参加履歴                                                                              | WNB X 4     動作確認用学会     test     X得単位数 ▶ 0 単位 本学会以外の認定                                                                                                    | 単位♪           | 1<br>1<br>1<br>4単位                               | 認定証                                           |
| 開催日<br>2024-07-05<br>2024-01-01<br><b>2023年</b><br>第<br>後加履歴<br>開催日                                                             | WNB X 4     動作確認用学会     test     X得単位数 > 0単位 本学会以外の認定     研修会名      出     さい                                                                                                    | 単位・           | 1<br>1<br>4単位<br>参加認定詞                           | <u>認定証</u><br>認定証<br>取得日                      |
| 開催日<br>2024-07-05<br>2024-01-01<br>2023年 周<br>参加履歴<br>明催日<br>50加記録があり<br>本学会以外の記                                                | WNB 25 41     動作確認用学会     test     test     研修会名      は     ません     S2定単位                                                                                                    | 単位・           | 1<br>1<br>4単位<br>参加認定詞                           | <u>認定証</u><br>認定証<br>取得日                      |
| 開催日<br>2024-07-05<br>2024-01-01<br>2023年 周<br>参加履歴<br>開催日<br>助加記録があり<br>本学会以外の記<br>開催日                                          | Wile x 41     動作確認用学会     test     test     研修会名      は     ません     認定単位     研修会名                                                                                                    | 単位)           | 1<br>1<br>1<br>参加認定詞<br>単位                       | <u>認定証</u><br><u>認定証</u><br>取得日<br>認定証        |
| 開催日<br>2024-07-05<br>2024-01-01<br>2023年 国<br>9加履歴<br>開催日<br>加記録があり<br>株学会以外の<br>開催日<br>2023-11-01                              | WNB 2X 41           動作確認用学会           test           X得単位数 > 0 単位           研修会名           出ません           器定単位           研修会名           動作確認用学会                                                         | ¥位)           | 1<br>1<br>1<br>4単位<br>参加認定詞<br>単位<br>1           | 認定証<br>認定証<br>取得日<br>認定証<br>該定証               |
| 開催日<br>2024-07-05<br>2024-01-01<br>2023年 国<br>参加履歴<br>開催日<br>加記録があり<br>本学会以外の記<br>開催日<br>2023-11-01<br>2023-09-01               | WNexc1           動作確認用学会           test           双得単位数 > 0 単位 本学会以外の認定           研修会名           出ません           窓定単位           研修会名           動作確認用学会           動作確認用学会                                 | ¥位)<br>次      | 1<br>1<br>1<br>4単位<br>参加認定詞<br>単位<br>1<br>1      | 認定証<br>認定証<br>取得日<br>認定証<br>認定証<br>認定証        |
| 開催日<br>2024-07-05<br>2024-01-01<br>2023年 月<br>参加履歴<br>開催日<br>地記録があり<br>本学会以外の記<br>開催日<br>2023-11-01<br>2023-09-01<br>2023-05-05 | WNB X41           動作確認用学会           test           X得単位数 > 0 単位           本学会以外の認定           研修会名           出ません           認定単位           動作確認用学会           動作確認用学会           動作確認用学会           動作確認用学会 | ■<br>単位)<br>次 | 1<br>1<br>1<br>4単位<br>参加認定詞<br>単位<br>1<br>1<br>1 | 認定証<br>認定証<br>四個日<br>認定証<br>認定証<br>認定証<br>認定証 |

必要事項を入力、認定証データをアップロードし、「登録する」ボタンをクリックして登録完了となります。

| 本学会が認め   | つる研修会 Seminar     |
|----------|-------------------|
| 本学会以外の認定 | 単位登録              |
| 開催日*     |                   |
| 学会/研修会名* |                   |
| 取得単位数*   |                   |
| 認定証ファイル* | ファイルを選択 選択されていません |

5. 登録された単位は、本学会での取得単位とは独立して加算・表示されます。

|                                                                            |                                 |                   |              | VAN BAR                  |
|----------------------------------------------------------------------------|---------------------------------|-------------------|--------------|--------------------------|
| ●研修会への参                                                                    | 参加状況                            |                   |              |                          |
| 2024年 -                                                                    |                                 | ~ ~ ~ ~ ~ ~ ~ ~ ~ | <b></b>      |                          |
| 2024年 4                                                                    | 又得車位数▶ 0 単位 本子会以                | 外の認定単位            | ▶ 2 単位       |                          |
| ▼ 参加履歴                                                                     |                                 |                   |              |                          |
| 開催日                                                                        | 研修会名出                           |                   | 参加認定証取得日     |                          |
| 参加記録があり                                                                    | ません                             |                   |              |                          |
|                                                                            | 网会用位                            |                   |              |                          |
| ▼本学会以外の詞                                                                   | 应仁 半 111                        |                   |              |                          |
| <ul> <li>▼本学会以外の調用催日</li> </ul>                                            | 研修会名                            |                   | 単位           | 認定証                      |
| <ul> <li>本学会以外の<br/>開催日</li> <li>2024-07-05</li> </ul>                     | GC 単位<br>研修会名<br>動作確認用学会        |                   | 単位<br>1      | <b>認定証</b><br>認定証        |
| <ul> <li>本学会以外の<br/>開催日</li> <li>2024-07-05</li> <li>2024-01-01</li> </ul> | GC単位<br>研修会名<br>動作確認用学会<br>test |                   | 単位<br>1<br>1 | 認定証<br>認定証<br>認定証        |
| <ul> <li>本学会以外の<br/>開催日</li> <li>2024-07-05</li> <li>2024-01-01</li> </ul> | GC単位<br>研修会名<br>動作確認用学会<br>test |                   | 単位<br>1<br>1 | <b>認定証</b><br>認定証<br>認定証 |